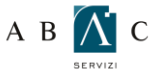

## A B 🚺 C O GUIDA ALLA CONFIGURAZIONE DI WINDOWS LIVE MAIL

Prima di procedere alla configurazione assicurati di aver installato il certificato SSL come indicato nella guida: GUIDA PER L'INSTALLAZIONE DEL CERTIFICATO SSL.

Per procedere alla configurazione, apri Windows Live Mail e seleziona dal menu principale la voce "Strumenti"

Dal menu "Strumenti" clicca su "Account" (ATTENZIONE! Se già disponi di un account, per modificarlo seleziona l'account, e fai click su Proprietà.)

| File Modifica Visualizza Stru     | umenti A                             | zioni                             | Guida  |              |
|-----------------------------------|--------------------------------------|-----------------------------------|--------|--------------|
| 🍸 Nuovo 🔹 🏫 Rispondi              | Invia e ric                          | evi                               |        | ×            |
| 🕼 Anteprime 🎯 Messaggi da leggere | Sincroniz<br>Sincroniz               | <mark>za tutt</mark> o<br>za acco | ount   |              |
| Messaggi da leggere d             | Regole messaggi                      |                                   |        | ×            |
| Posta in uscita                   | Contatti                             |                                   |        | Ctrl+Shift+C |
| Cartelle di archiviazione         | Gestisci fo                          | eed                               | $\sim$ |              |
| Bozze                             | Account<br>Opzioni per la protezione |                                   |        |              |
| 🗑 Posta eliminata                 | Opzioni                              |                                   |        |              |
| Posta in uscita                   |                                      |                                   |        |              |
| 臂 Posta indesiderata              |                                      |                                   |        |              |
| Aggiungi un account di po         |                                      |                                   |        |              |

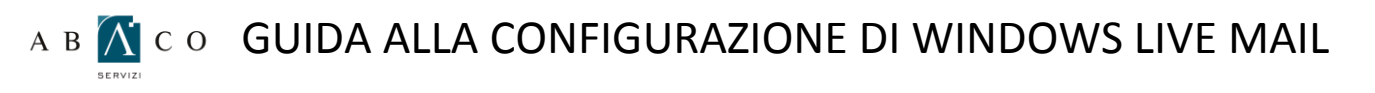

Dalla finestra di dialogo **Account** che segue, clic sul pulsante **Aggiungi**.

Successivamente si aprirà un'ulteriore finestra Aggiungi un Account: selezionare l'opzione Account di posta elettronica e proseguire dal pulsante Avanti.

| Directory contatti | • •         |
|--------------------|-------------|
|                    | Aggiungi    |
|                    | Rimuovi     |
|                    | Proprietà   |
|                    | Predefinita |
|                    | Importa     |
|                    | Esporta     |
|                    |             |

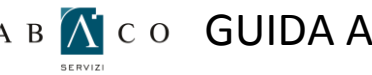

## A B 👔 C O GUIDA ALLA CONFIGURAZIONE DI WINDOWS LIVE MAIL

Nel campo Indirizzo di posta elettronica inserire l'indirizzo di posta elettronica da utilizzare, la relativa Password e nel campo Nome visualizzato: il Nome che si desidera venga visualizzato alla ricezione della vostra posta.

Clic sul pulsante Avanti per continuare.

|  | Immetti di seguito       | le informazioni sull'accour                                 | nt di posta elettronica:                              |  |
|--|--------------------------|-------------------------------------------------------------|-------------------------------------------------------|--|
|  | Indirizzo di posta       | agenzia@professionecasa.com                                 |                                                       |  |
|  | elettionica.             | esempio555@hotmail.it                                       | Crea gratuitamente un account di posta<br>elettronica |  |
|  | Password:                | •••••                                                       |                                                       |  |
|  |                          | Memorizza password                                          |                                                       |  |
|  | Come dovrebbe a account? | apparire il tuo nome nel me                                 | ssaggio di posta elettronica inviato da questo        |  |
|  | Nome visualizzato        | Agenzia Professionecasa di<br>Ad esempio: Valeria Dal Monte |                                                       |  |
|  |                          |                                                             |                                                       |  |
|  |                          |                                                             |                                                       |  |
|  |                          |                                                             |                                                       |  |

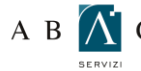

## A B 🔀 C O GUIDA ALLA CONFIGURAZIONE DI WINDOWS LIVE MAIL

Selezionare dal menù a tendina il tipo di Server della posta in arrivo da utilizzare: POP3. Nel campo successivo inserire il nome del Server in ingresso nella forma: pop3.professionecasa.com

Nel campo Server posta in uscita digitare il nome del Server in uscita: smtpauth.professionecasa.com e selezionare l'opzione di autenticazione del Server posta in uscita come indicato.

Pulsante Avanti per procedere.

| Dove sono le informazioni sul server di posta elettronica?                                                      |
|----------------------------------------------------------------------------------------------------|
| Informazioni server posta in antivo:                                                                            |
| Il server della posta in arrivo è POP3                                                                          |
| Server posta in attivo: pop3, professionecasa.com Pota: 110                                                     |
| Acced trante: Autenticazione non crittografata 👻                                                                |
| ID di accesso (se diverso dall'indrizzo di posta elettronica):                                                  |
| Informazioni server posta in uscita                                                                             |
| Server posta in uscta: Smtpauth.professionecasa.com Posta: 25                                                   |
| I server necessita di una connessione protetta (SSL)<br>I server della posta in usoita nohiede l'auterticazione |

Fare click sul pulsante Fine

| Hai immesso correttamente le informazioni nece | ssarie per impo <mark>s</mark> tare l'account. |  |
|------------------------------------------------|------------------------------------------------|--|
|                                                |                                                |  |
|                                                |                                                |  |
|                                                |                                                |  |
|                                                |                                                |  |
|                                                |                                                |  |
|                                                |                                                |  |
|                                                |                                                |  |
|                                                |                                                |  |
|                                                |                                                |  |

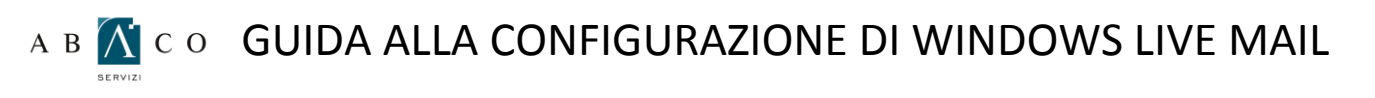

A questo punto tornare sulle impostazioni account seguendo il percorso: **Account** (selezionando quello appena creato) – "**Proprietà**" – "**Impostazioni avanzate**":

| and the second second se | Server             | Protezior   | ne Impo     | stazioni a  | vanzate   | 2           |
|----------------------------------------------------------------------------------------------------|--------------------|-------------|-------------|-------------|-----------|-------------|
| Numeri di                                                                                                    | porta del          | server      |             |             |           |             |
| Postai                                                                                                    | n uscita (S        | SMTP):      | 25          |             | P         | redefinito  |
|                                                                                                    | envernece          | essita di u |             | essione nr  | ntetta /S | <u></u>     |
| Denter i                                                                                                    |                    |             | 110         | saaione pi  | orona jo  | 56)         |
| FUSIAI                                                                                                    | n am <u>v</u> o (r | UF3).       | 10          |             |           | <b>6</b> 13 |
| <u> </u>                                                                                                    | arver nece         | essita di u | ina conne   | essione pr  | otetta (S | SL)         |
| Timeout o                                                                                                    | lel server         | 1           |             |             |           |             |
| Min                                                                                                    | -0                 |             | Max         | 1 minut     | 0         |             |
| Invio –                                                                                                    |                    |             |             |             |           |             |
| Div                                                                                                    | idi messac         | agi superi  | oria        | 60          | A         | KB          |
|                                                                                                    |                    |             |             |             |           |             |
| Recapito                                                                                                    | 3                  |             |             |             |           | 35          |
| Cor                                                                                                    | nserva una         | a copia d   | ei messag   | ggi sul ser | ver       |             |
| <b>V</b> <u>E</u>                                                                                                    | <u>R</u> imuovi da | al server ( | dopo        | 3 🔺         | giomi     |             |
|                                                                                                    | Dimu ovi da        | al server ( | dopo l'elin | ninazione   | da Posta  | a eliminata |
| F                                                                                                    | ALLIGOVI UC        |             |             |             |           |             |

Per poter visualizzare la posta elettronica anche tramite Web mail, consigliamo di spuntare la voce **"Conserva una copia dei messaggi sul server"** e **"Rimuovi dal server dopo**" indicando come numero di giorni **3**.

Cliccare quindi su Applica e su Ok, ed infine chiudere la finestra.